## Como bloquear alteração de horário no maxPromotor?

## Produto: maxPromotor

Versão mínima 2.17.003.00.

## 1.0 Acessando

1.1 Ao acessar a área administrativa do maxPromotor expanda o menu lateral esquerdo 🗮 , clique na

opção Configurações >> Configurações do Usuário, Ou no menu fica no lado direito superior em Configurações >> Configurações do Usuário.

| shooano                                                                                                    |                   |                                               |                       |       |                    |                                      |
|----------------------------------------------------------------------------------------------------|-------------------|-----------------------------------------------|-----------------------|-------|--------------------|--------------------------------------|
| bes e Acompanhamentos                                                                                        | to Coaching Metas |                                               |                       |       |                    | 02 Configurações do Sistema          |
| lastros                                                                                                    |                   |                                               |                       |       | _                  | CD Configurações do Usuário          |
| eria de Fatos                                                                                                |                   | Data Fee *<br>29/99/2022                      | Regional<br>Selectore |       | v Selectore        | An Associar Usuário a Configuração   |
| tivos e Metas                                                                                                |                   |                                               |                       |       |                    | Deservice des de l'hosteix per David |
| quisas e Tandas                                                                                              |                   | _                                             |                       |       |                    | a remission of oscilla partern       |
| ada de Trabalho                                                                                              |                   |                                               | Color                 |       |                    |                                      |
| si e Agendasi                                                                                                |                   | Colaboradore                                  | E.                    | Media | Horas Trabalhadas: |                                      |
|                                                                                                    |                   |                                               |                       |       |                    |                                      |
| ortagões                                                                                                    |                   | Com Roteiro:<br>Sem Roteiro:                  |                       | Media | Deslocamente:      |                                      |
| rtagões                                                                                                    |                   | Com Robero<br>Sem Robeito:<br>Fora de Roba:   |                       | Medi  | i Deslocamento.    |                                      |
| tigunações<br>Egunações<br>Losociar Usuário a Configuração                                                   |                   | Com Roberto<br>Sero Robeito:<br>Fora de Roba: |                       | Medi  | i Deslocamente     |                                      |
| ortagões<br>Ingurações<br>Losoccer Usuário a Configuração<br>Lonfigurações do Sistema                        |                   | Com Robeiro<br>Sem Boteiro<br>Fons de Robei   |                       | Mada  | i Deslocamento     |                                      |
| rtações<br>Igunações<br>asociar Usuário a Configuração<br>onfigurações ao Sistema<br>Infigurações ao Usuário |                   | Com Robeiro<br>Sem Boblin:<br>Pora de Roba    | PEM                   | Medi  | Deskocamento       |                                      |

1.2 Na tela de consulta de configuração, selecione o perfil desejado e clique no ícone Editar

| = CA DUANU 1-MARTATION                                   |                         | Perspisar funcionalisade 🛛 🖉 🕼 🚸 🙂 |
|----------------------------------------------------------|-------------------------|------------------------------------|
| Consulta de Configuração<br>Códgo<br>Program Rove Lingor | Descripto               |                                    |
| Código A                                                 | Descriptio O            | Ações                              |
| 1                                                        | LAMAGEA - TEMPORATIO    | 0                                  |
| 3                                                        | ESPEDIALISTAS           | 0                                  |
| 4                                                        | configuração tente      | 0 0                                |
| 00000                                                    | convounção reanto       | 0                                  |
|                                                          | 1ár1 🛞 🔇 1 🕃 🛞 10 v     |                                    |
|                                                          | MÓXIMO <sup>licel</sup> |                                    |

1.3 Expanda o submenu **Mobile - Android** e marque como **Sim** o parâmetro Data, hora e fuso horário do aparelho automático (CONFIG\_DATA\_HORA\_AUTOMATICA).

| Chers Madrisonar Verdio 12238.008<br>MOTOR                                                                                                    |                                                                                                    |                                                          |      |  |
|----------------------------------------------------------------------------------------------------|----------------------------------------------------------------------------------------------------|----------------------------------------------------------|------|--|
| Cadastro de Configuração de Usuário                                                                                                    |                                                                                                    |                                                          |      |  |
| Codigo * 2                                                                                                    | Descrição * MMARA - TEM                                                                                             | PORARO                                                   |      |  |
| Salver Lingur Curcular                                                                                                    |                                                                                                    |                                                          |      |  |
|                                                                                                    |                                                                                                    |                                                          |      |  |
|                                                                                                    |                                                                                                    |                                                          |      |  |
| San firm on a line                                                                                                    |                                                                                                    |                                                          |      |  |
| Configurações                                                                                                    |                                                                                                    |                                                          |      |  |
| Donfigurações<br>> Genis                                                                                                    |                                                                                                    |                                                          |      |  |
| Configurações<br>3: Gens<br>3: Gens Vinal<br>4: Moder Andrad                                                                                                    |                                                                                                    |                                                          |      |  |
| Configurações<br>9: Gesis<br>9: Gesis Vitad<br>9: Mateix-Jonad<br>Geençãe 0                                                                                                    | Oten 0                                                                                                    |                                                          | utor |  |
| Onfigurações<br>> Gras<br>> Gras<br>> Mais Joston<br>- Mais Joston<br>- Mais | 0tem (2<br>control, classics, 644, citro)                                                                           | 50 V                                                     | ator |  |
| Configurações<br>9 Gens<br>9 Gens Vitari<br>9 Milde Jeksel<br>0 Gença America GPT atalas<br>0 Gença America GPT atalas<br>0 Gença America GPT atalas                                                                                                    | 0mm 0<br>00mm, 2000, 2000<br>00mm, 2000, 2000<br>00mm, 2000, 2000                                                   | Sea<br>Sea                                               | abr  |  |
| Configurações<br>3 des :<br>9 des tituel<br>1 des tituel<br>Cenço a suare o Parasilo<br>Congre a suare o Parasilo<br>Congre anazementos                                                                                                    | 0666 0<br>0946,26504,4760<br>0946,26234,95605,34560<br>0946,26234,95605,76505                                       | an<br>an<br>an<br>an                                     | alor |  |
| Configurações<br>5 Geos Talla<br>5 Geos Talla<br>Talla de Sentar de Sentar<br>Configura exertar o 19 Geostio<br>Otor para exertar o 19 Geostio<br>Talla de Sentar de Sentar<br>Talla de Sentar de Sentar<br>Contra de Sentar exertar de Sentar                                                                                                    | Owar ©<br>00941,2880,178,780<br>00941,0243,7829,846,980<br>00941,7182,178981,7890,980<br>00941,2012,98981,7890,1980 | an<br>an<br>an<br>an<br>an<br>an<br>an<br>an<br>an<br>an | alor |  |

O aplicativo irá obrigar que o aparelho esteja com o horário do aparelho no Automático, isso faz com que ele esteja com o horário da rede de celulares, impedindo fraudes com data e hora.

Voltar

Artigo revisado pelo analista Renan Ribeiro

## Artigos Relacionados

- Processo de integração do MaxPromotor
- Como ler as configurações no MaxPromotor
- Como ler Logs no MaxPromotor
- Como permitir gerar visitas avulsas no maxPromotor?
- Como consultar o Relatório Objetivos por Promotor?

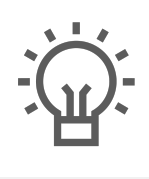

Não encontrou a solução que procurava?

ugira um artigo

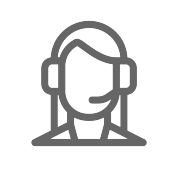

Ainda com dúvida?

Abra um ticket